# **Designer User Interface** 6.03 **Designer Edit Menu**

The Edit menu contains the commands for editing screens and transactions. It is as shown below.

| 🎫 💾 á          | በፊቀ      | <b>₽</b> ₹         |                 |                 |            | SAPLSMTR_    | NAVIGATION.       | E0100.sjs - Liquid UI Trial |  |
|----------------|----------|--------------------|-----------------|-----------------|------------|--------------|-------------------|-----------------------------|--|
| FILE           | EDIT     | GUIXT              | DIRECTORIES     | OPTIO           | NS VIEW    | TOOLS        | HELP              |                             |  |
| 🄊 <u>U</u> ndo | Button - | Ж Cu <u>t</u>      | 🔂 <u>P</u> aste | 🐴 <u>F</u> ind  | 🗢 Previous | Decisions    | Tab <u>P</u> ages | Options                     |  |
|                |          | 🗗 <u>С</u> ору     |                 | <u>R</u> eplace | 🔿 Next     | Menus        |                   | Co <u>m</u> ment Selection  |  |
|                |          | Paste <u>S</u> pec | ial             |                 |            | Toolbar      |                   |                             |  |
|                |          |                    |                 |                 |            |              |                   |                             |  |
|                |          |                    |                 |                 |            | <b>A</b> 7 U |                   |                             |  |
|                |          |                    |                 |                 |            |              |                   |                             |  |
|                |          |                    |                 |                 |            |              |                   |                             |  |
|                |          |                    |                 |                 |            |              |                   |                             |  |
|                |          |                    |                 |                 |            |              |                   |                             |  |
|                |          |                    |                 |                 |            |              |                   |                             |  |
|                |          |                    |                 |                 |            |              |                   |                             |  |
|                |          |                    |                 |                 |            |              |                   |                             |  |
|                |          |                    |                 |                 |            |              |                   |                             |  |
|                |          |                    |                 |                 |            |              |                   |                             |  |
|                |          |                    |                 |                 |            |              |                   |                             |  |
|                |          |                    |                 |                 |            |              |                   |                             |  |
|                |          |                    |                 |                 |            |              |                   |                             |  |
|                |          |                    |                 |                 |            |              |                   |                             |  |
|                |          |                    |                 |                 |            |              |                   |                             |  |
|                |          |                    |                 |                 |            |              |                   |                             |  |
|                |          |                    |                 |                 |            |              |                   |                             |  |
|                |          |                    |                 |                 |            |              |                   |                             |  |
|                |          |                    |                 |                 |            |              |                   |                             |  |
|                |          |                    |                 |                 |            |              |                   |                             |  |
| <              |          |                    | ,               |                 |            |              |                   |                             |  |
| H 4 F F        | WYSIW    | YG Script          | /               |                 |            |              |                   |                             |  |
| Ready          |          |                    |                 |                 |            |              |                   |                             |  |

The Edit menu contains the following commands.

Undo

The Undo command will undo the last action you executed. Undo can be invoked either by clicking the Undo icon on the graphic menu as shown below or by typing CRTL-Z.

L)

#### Cut

Cut is used to cut the selected items from a given screen. You can invoke it either by clicking the Cut icon shown below or by typing CTRL-X.

## ж

### Сору

Copy is used to copy a selected item. It can be invoked either by clicking the Copy icon as shown below or by typing CTRL-C.

## Ð

#### Paste

Paste is used to paste the selected (copied or cut) item into a place chosen by the user. Paste is invoked either by clicking the Paste icon (shown below) or by typing CTRL-V.

## Ô

### Paste Special

Paste Special is not currently used and may be removed in future versions of Designer.

### Decisions

The Decisions selection launches the Edit Decisions window shown below. In this window, users can edit all 'if' statements that are available for use in the given screen.

| 🔤 💾 🗗 🖧 💠       | <b>=</b>                    |                 |                 |            | SAPLSMTR_ | NAVIGATION.       | E0100.sjs - Liquid UI Trial |  |
|-----------------|-----------------------------|-----------------|-----------------|------------|-----------|-------------------|-----------------------------|--|
| FILE EDIT       | GUIXT                       | DIRECTORIES     | OPTIO           | NS VIEW    | TOOLS     | HELP              |                             |  |
| 🌱 Undo Button 🔻 | 🔏 Cu <u>t</u>               | 🗂 <u>P</u> aste | Find            | 🗢 Previous | Decisions | Tab <u>P</u> ages | Options                     |  |
|                 | <mark>⊡</mark> <u>С</u> ору |                 | <u>R</u> eplace | 🔿 Next     | Menus     |                   | Co <u>m</u> ment Selection  |  |
|                 | Paste <u>Specia</u>         | al              |                 |            | Toolbar   |                   |                             |  |
|                 |                             |                 |                 |            |           |                   |                             |  |
| 1               |                             |                 |                 |            |           |                   |                             |  |
|                 |                             |                 |                 |            |           |                   |                             |  |
|                 |                             |                 |                 |            |           |                   |                             |  |
|                 |                             | Edit results of | boolean co      | nditions   |           |                   |                             |  |
|                 |                             |                 |                 |            |           |                   |                             |  |
|                 |                             | Line C          | ondition        |            |           | S                 | tatus                       |  |
|                 |                             |                 |                 |            |           |                   |                             |  |
| _               | <b>→</b>                    |                 |                 |            |           |                   |                             |  |
|                 |                             |                 |                 |            |           |                   |                             |  |
|                 |                             |                 |                 |            |           |                   |                             |  |
|                 |                             |                 |                 |            | 01/       |                   |                             |  |
|                 |                             |                 |                 |            | OK        | Car               |                             |  |
|                 |                             |                 |                 |            |           |                   |                             |  |
|                 |                             |                 |                 |            |           |                   |                             |  |
|                 |                             |                 |                 |            |           |                   |                             |  |
|                 |                             |                 |                 |            |           |                   |                             |  |
|                 |                             |                 |                 |            |           |                   |                             |  |
|                 |                             |                 |                 |            |           |                   |                             |  |
|                 |                             |                 |                 |            |           |                   |                             |  |
| <               |                             |                 |                 |            |           |                   |                             |  |
| IN A F H \WYSIW | /YG / Script /              | ,<br>           |                 |            |           |                   |                             |  |
| Ready           |                             |                 |                 |            |           |                   |                             |  |

## Options

Options display a window where users can configure various options in Designer. Users can invoke Options window either by clicking the Options icon shown below or by choosing Options from the Edit Menu.

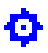

The Options window has four tabs (shown below), which will be explained in the following sections. These four tabs are described below.

- Designer Options
- Compatibility Modes
- Cornelius
- Input Script

### **Designer Options**

Page 3 / 7 (c) 2024 Liquid UI | Synactive | GuiXT <dev@guixt.com> | 2024-07-31 19:41 URL: https://www.guixt.com/knowledge\_base/content/55/532/en/603-designer-edit-menu.html

This tab is where you can designate the GuiXT directory, set saving and editing options, choose options related to script generation and select whether to use the same Designer window or start a new window each time Designer is invoked. The Designer Options tab is shown below:

| 📷 💾 🗇 🖧 🏟 📰 =                                      |                                                                                                    | SAPLSMTR_NAVIGATION.                                                                                                    | E0100.sjs - Liquid UI Trial |
|----------------------------------------------------|----------------------------------------------------------------------------------------------------|----------------------------------------------------------------------------------------------------|-----------------------------|
| FILE EDIT GUIXT DIRECT                             | ORIES OPTIONS VIEW                                                                                                    | TOOLS HELP                                                                                                    |                             |
| ♥ Undo Button ♥ 🔏 Cut 🗗<br>☐ ⊆opy<br>Paste Special | <u>P</u> aste A Find ← Previous<br>Replace → Next                                                                                                    | <u>D</u> ecisions Tab <u>P</u> ages<br><u>M</u> enus<br>Toolbar                                                                                               | Comment Selection           |
|                                                    |                                                                                                    | Ar veel                                                                                                    |                             |
|                                                    | Designer Options     Reusing Designer window     GuiXT reuse the same Desig     GuiXT starts up a new Desig     Script generation     Use names to identify contro     Preserve hand written scripts     Optimize script generation     Editing     Display invisible fields     GuiXT directory     C:\Program Files (x86)\SAP\Free OK | <u>C</u> ompatibility Modes<br>gner window<br>gner everytime<br>lis (not row/columns)<br>s<br>Saving<br>☑ Refresh SAP screen<br>ontEnd\SapGui<br>Cancel Apply |                             |
|                                                    |                                                                                                    |                                                                                                    |                             |
|                                                    |                                                                                                    |                                                                                                    |                             |

### **Compatibility Modes**

In this tab, you can specify settings for a variety of platforms, such as earlier versions of SAP, Windows handhelds, etc. Synactive recommends selecting the Automatic option in most circumstances, but if you are writing scripts specifically for Windows mobile devices, the CE mode is the best one to use. The tab is shown below.

| 📷 💾 🗗 🖧 💠 🔛 =                 |                                   | SAPLSMTR_NAVI              | IGATION.E0100.sjs - Liquid UI T | rial |
|-------------------------------|-----------------------------------|----------------------------|---------------------------------|------|
| FILE EDIT GUIXT DIRECTOR      | ES OPTIONS VIEW                   | TOOLS HI                   | ELP                             |      |
| 🄊 Undo Button 👻 🔏 Cut 🛛 🗂 Pas | e 🛛 🏦 Eind 🛛 🗲 Previous           | Decisions Tab              | Pages Options                   |      |
| <mark>с</mark> ору            | Replace                           | Menus                      | Comment Selection               |      |
| Paste <u>S</u> pecial         |                                   | Toolbar                    |                                 |      |
| 2                             |                                   |                            |                                 |      |
|                               |                                   | 4<br>4<br>8                |                                 |      |
|                               |                                   |                            | ×                               |      |
|                               | Compatibility Modes               | Cornelius <u>I</u> r       | nput Sc 🕨                       |      |
|                               | GuiXT Designer modes              | mines the hest setting     | 2)                              |      |
|                               | Compatible with B/3.3 X           | mines the best setting     | a)                              |      |
|                               | Compatible with R/3 4.X           |                            |                                 |      |
|                               | Compatible with EnjoySAF          | <sup>o</sup> (Frog design) |                                 |      |
|                               | O "CE" Mode - 240 x 320           |                            |                                 |      |
|                               | O Compatible with Signature       | Design                     |                                 |      |
|                               | ○ Compatible with Blue Crys       | tal Design                 |                                 |      |
|                               | Designer UI Styles                |                            |                                 |      |
|                               | <u>A</u> utomatic (Designer deter | mines the best setting     | g)                              |      |
|                               | ⊖ Classic                         |                            |                                 |      |
|                               | ○ Neo Classic                     |                            |                                 |      |
|                               |                                   |                            |                                 |      |
|                               | OK                                | Canad                      | Arely                           |      |
|                               | UK                                | Cancel                     |                                 |      |
|                               |                                   |                            |                                 |      |
| <                             |                                   |                            |                                 |      |
| H A F H WYSIWYG Script        |                                   |                            |                                 |      |
| Ready                         |                                   |                            |                                 |      |

### Cornelius

The current onscreen title of this tab is 'Cornelius', but the actual designation is the 'GuiXT tab'. In this tab, you can designate the script directories for a single session. In order to make your changes permanent, you must edit the configuration file.

Note: This tab is only used in GuiXT WS implementations.

| 📷 💾 ብ 🖧 💠 📰 ፣                                             | SAPLSMTR_NAVIGATION.E0100.sjs - Liquid UI Trial                                                                                                    |
|-----------------------------------------------------------|----------------------------------------------------------------------------------------------------|
| FILE EDIT GUIXT DIRE                                      | ECTORIES OPTIONS VIEW TOOLS HELP                                                                                                    |
| 「 Undo Button マ み Cu <u>t</u><br>ロロ Copy<br>Paste Special | Decisions       Tab Pages       Options         Replace       Next       Menus       Comment Selection         Joolbar       Joolbar       Decisions       Decisions                       |
|                                                           |                                                                                                    |
|                                                           | Compatibility Modes   Cornelius Input Sc     Active GuiXT Directories     Changes here affect the current GuiXT session only. To make changes permanent, edit GUIXT.SJS.     1   2   3   4 |
| <                                                         | OK Cancel Apply                                                                                                    |
| WYSIWYG Script                                            |                                                                                                    |
| Ready                                                     |                                                                                                    |

### **Functions**

This tab is where you can set a directory for the History, choose whether or not to automatically refresh scripts, set a refresh time in milliseconds for the recorded scripts and choose whether to open the recorded script once recording stops or starts.

| 📷 💾 🗗 🖧 💠               | <b>문</b> 후                                       |                                         |                                                                                                    |                                                                               | SAPLSMTR_                                                                              | NAVIGATION        | .E0100.sjs - Liquid UI Trial |
|-------------------------|--------------------------------------------------|-----------------------------------------|----------------------------------------------------------------------------------------------------|-------------------------------------------------------------------------------|----------------------------------------------------------------------------------------|-------------------|------------------------------|
| FILE EDIT               | GUIXT DIRE                                       | CTORIES                                 | OPTIONS                                                                                                    | VIEW                                                                          | TOOLS                                                                                  | HELP              |                              |
| 「 <u>U</u> ndo Button マ | K Cu <u>t</u><br>☐ ⊆opy<br>Paste <u>S</u> pecial | Deaste                                  | A Find ← Pr<br>eplace → N                                                                                                    | revious<br>lext                                                               | <u>D</u> ecisions<br><u>M</u> enus<br><u>T</u> oolbar                                  | Tab <u>P</u> ages | Comment Selection            |
| E                       |                                                  |                                         |                                                                                                    |                                                                               |                                                                                        |                   |                              |
| -                       |                                                  | Funct<br>Curre<br>GuiX<br>MAU<br>Refree | Cornelius []<br>ion Options<br>ent GuiXT History<br>T.>Profile to chai<br>itomatically Reco<br>sh Time 5000<br>pen Process whe | Input Scrip<br>r directory I<br>nge the se<br>orded Func<br>mi<br>en Recordir | pt<br>location . Click<br>ttings.<br>ttion<br>illiseconds<br>ng is Started/?<br>Cancel | c on<br>Stopped   |                              |
|                         | VG / Scrint /                                    |                                         |                                                                                                    |                                                                               |                                                                                        |                   |                              |
| Ready                   | / outpr                                          |                                         |                                                                                                    |                                                                               |                                                                                        |                   |                              |

### **Comment Selection**

The Comments section is where you can automatically add comments to a specific screen. You can invoke it by clicking the Comment Selection icon shown below, by choosing the option in the Edit Menu or by typing CTRL-M.

 ${\it ll}$ 

Unique solution ID: #1532 Author: Shilpa Sahu Last update: 2019-08-01 08:07